## Upute za pristup novom e-mail sustavu sa mobilnih uređaja

Skinuti i instalirati aplikaciju Outlook na mobilni uređaj, ako je to potrebno.

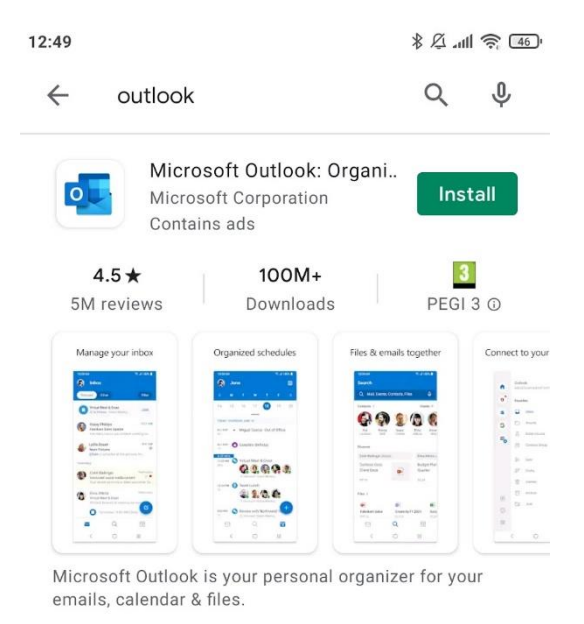

Otvoriti aplikaciju i kliknuti na GET STARTED.

Upisati mail adresu i kliknuti na "Continue". (Skroz dolje)

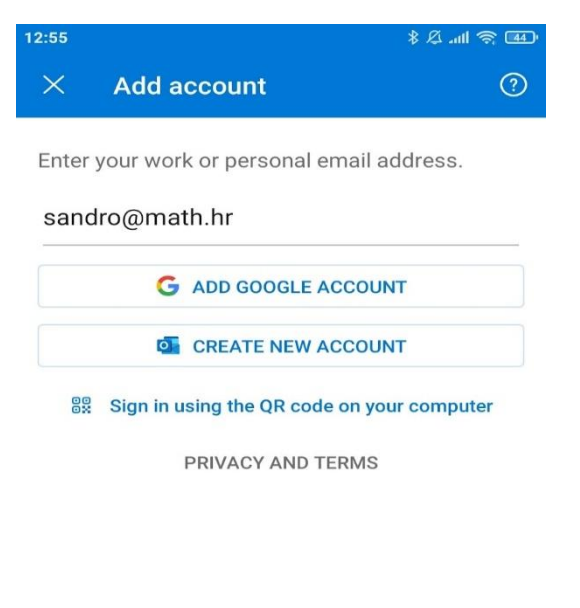

CONTINUE >

Upisati AAI@EduHr identitet i kliknuti na Next.

|                            | 44) 🛜 اللہ 🕄 \$ |
|----------------------------|-----------------|
| Office:                    | 365             |
| Microsoft                  |                 |
| Sign in                    |                 |
| sandro.math@pmf.hr         |                 |
| Can't access your account? |                 |
|                            |                 |
|                            | Next            |
|                            |                 |
|                            |                 |

Na stranici Srca ulogirati se na svoj AAI@EduHr korisnički račun.

| 13:05 \$ \$ £tl 📚 🖽                                                                                        |  |
|----------------------------------------------------------------------------------------------------|--|
| Autentikacijska i autorizacijska infrastruktura<br>znanosti i visokog obrazovanja u Republici<br>Hrvatskoj |  |
| KORISNICKA OZNAKA                                                                                          |  |
| sandro.math@pmf.hr                                                                                         |  |
| ZAPORKA                                                                                                    |  |
| <b>₁</b> ⊘                                                                                                 |  |
| PRIJAVA                                                                                                    |  |
| Pomoć                                                                                                    |  |

Nakon uspješne autentifikacije, na idućem koraku možemo dodati još jedan korisnički račun ili ga preskočiti (Maybe Later)

Outlook će nam sada predstaviti par mogućnosti koje posjeduje i nakon što kliknemo na Skip prikazat će nam se Inbox.